## Cài đặt arcgis 10.4.1

Phần mềm ARCGIS 10.4.1. tương thích với các hệ điều hành sau:

- Windows 10 Home, Pro, Enterprise (32 bit và 64 bit)
- Windows 8.1 Basic, Pro, Enterprise (32 bit và 64 bit)
- Windows 8 Basic, Pro, Enterprise (32 bit và 64 bit)
- Windows 7 Ultimate, Professional, Enterprise (32 bit và 64 bit SP1)
- Windows Server 2012 R2 Standard and Datacenter (64 bit)
- Windows Server 2012 Standard and Datacenter (64 bit)
- Windows Server 2008 R2 Standard, Enterprise and Datacenter (64 bit SP1)
- Windows Server 2008 Standard, Enterprise and Datacenter (32 bit và 64 bit)

Khi cài phần mềm này, yêu cầu phần mềm .NET Framework 4.5 or cao hơn để chạy ARCGIS desktop 10.4.1

## Bắt đầu cài đặt ArcGIS 10.4.1

## Bước 1: Cài đặt License manager : chạy file

ArcGIS\_License\_Manager\_Windows\_104\_149423.exe

| O ArcGIS 10.4 License Manager ×                                                                                  |
|----------------------------------------------------------------------------------------------------|
| Destination Folder for Files<br>Please select the destination folder where the package should extract the files: |
| Please select the destination folder:                                                                            |
| C:\Users\DELL-E7240\Documents\ArcGIS 10.4 Browse                                                                 |
|                                                                                                    |
|                                                                                                    |
|                                                                                                    |
|                                                                                                    |
|                                                                                                    |
| Paquet Archive < Back Next > Cancel                                                                              |

| () A | rcGIS 10.4 License Manager                                            |
|------|-----------------------------------------------------------------------|
|      | Installation files have been successfully extracted to your computer. |
|      | (1)<br>✓ Launch the setup program.<br>(2)<br>< Back Close             |

| Welcome to the ArcGIS 10.2 for Desktop Setup<br>program                                                                                                    |
|----------------------------------------------------------------------------------------------------|
| It is strongly recommended that you exit all Windows programs before running this setup program.                                                                                                    |
| Click Cancel to quit setup and close any programs you have running.<br>Click Next to continue the installation.                                                                                          |
| WARNING: This program is protected by copyright law and international treaties.                                                                                                    |
| Unauthorized reproduction or distribution of this program, or any<br>portion of it, may result in severe civil and criminal penalties, and wi<br>be prosecuted to the maximum extent possible under law. |

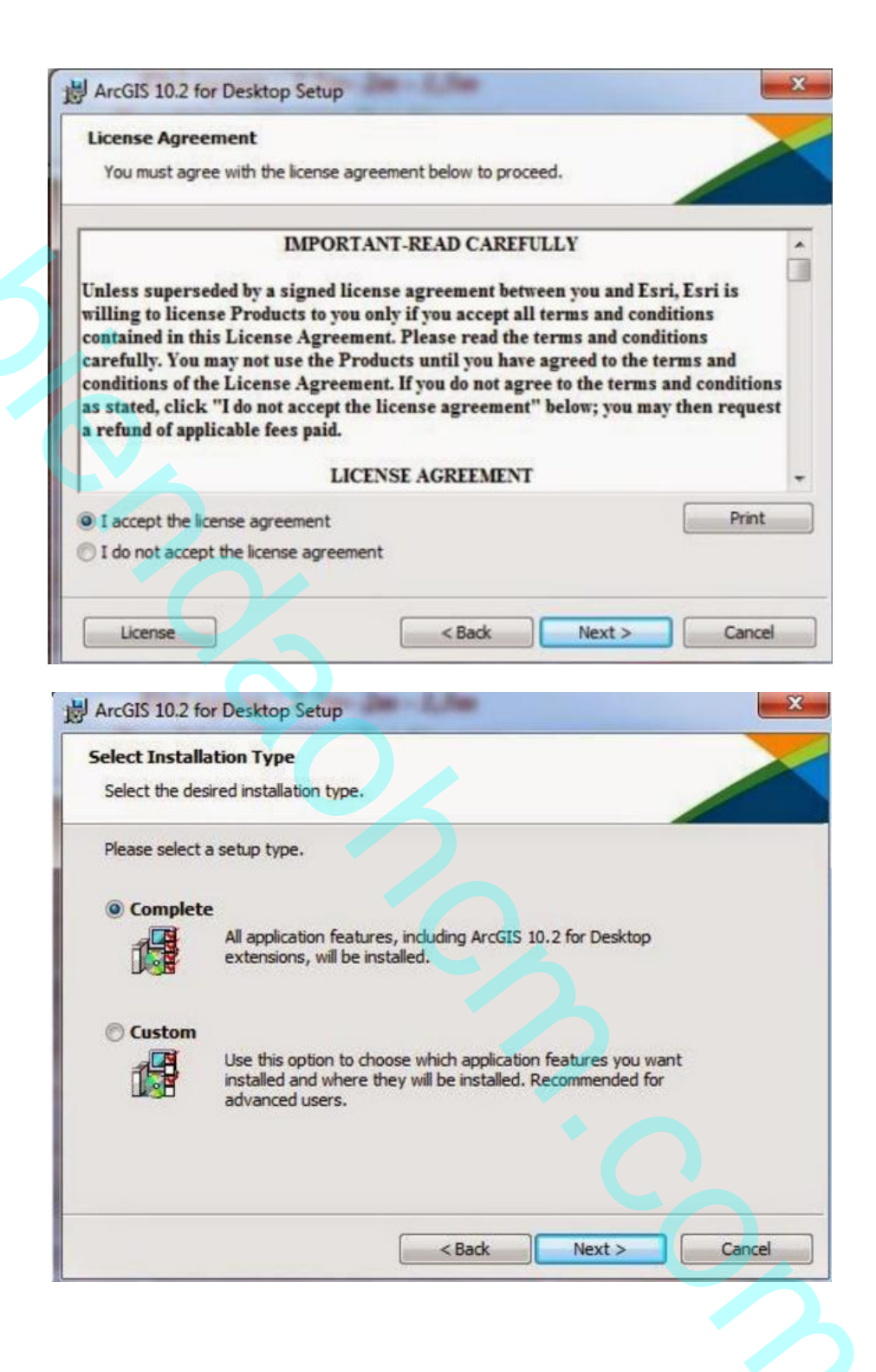

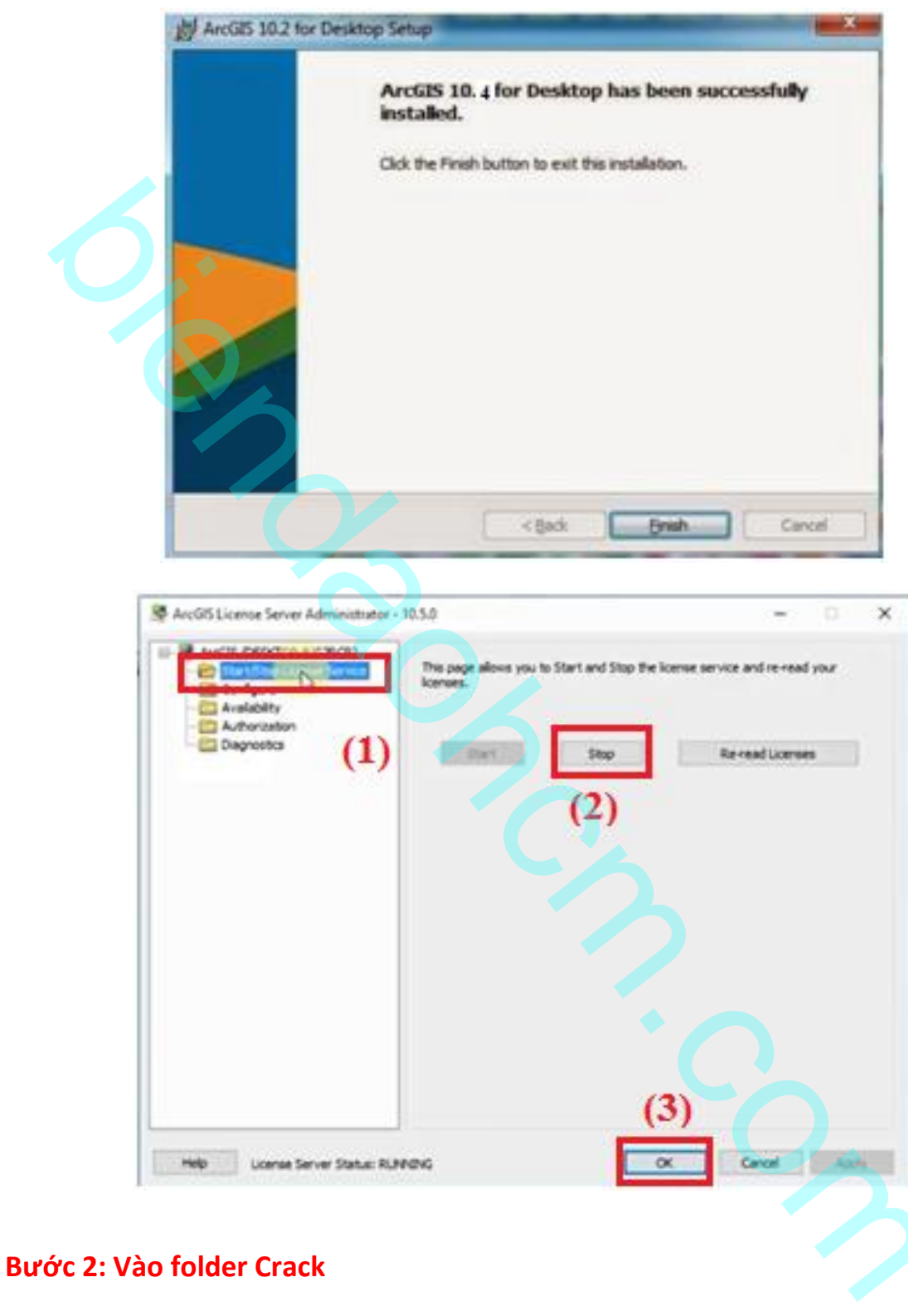

Crack → Program Files (x86) → License10.4 → bin

## Mở file service

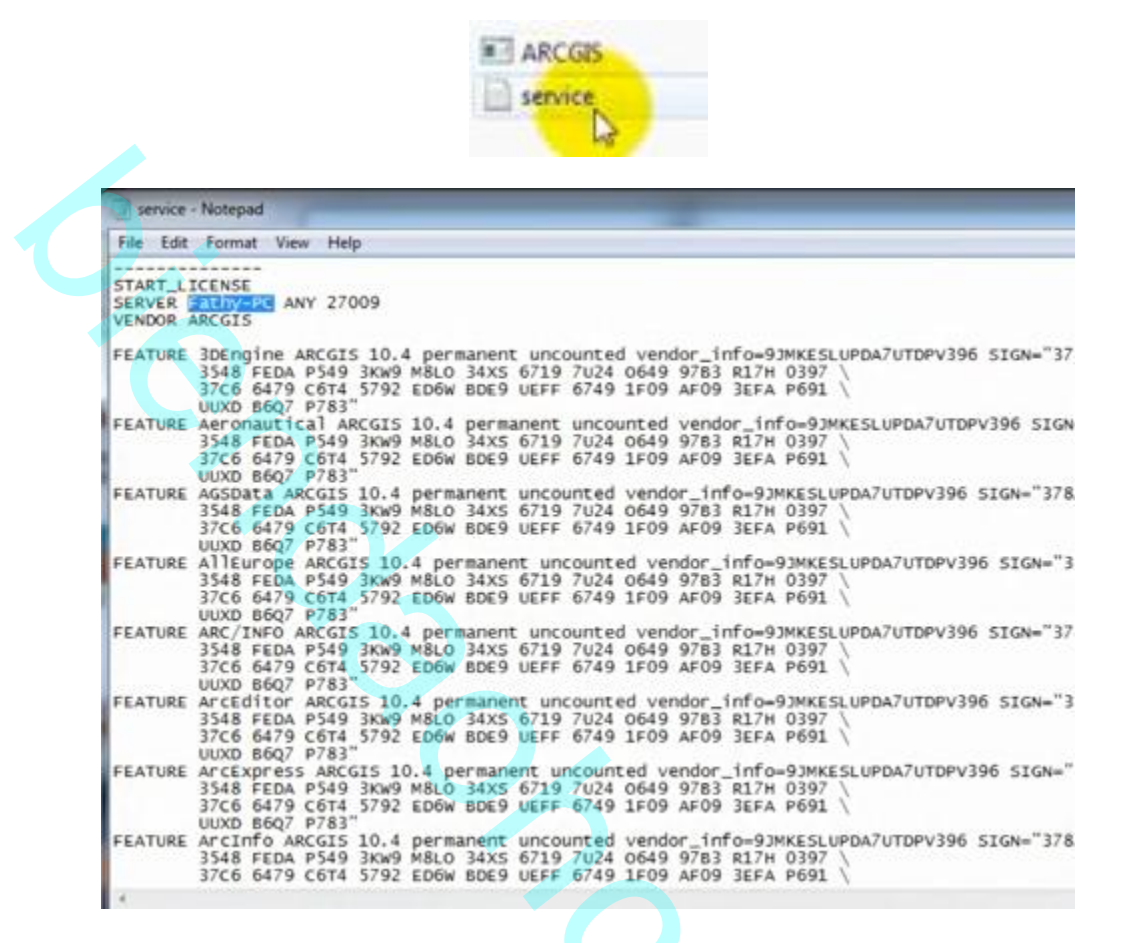

sửa chữ "Fathy-PC" thành computername của máy tính bạn đang cài đặt.

Muốn biết computer name của máy tính là gì thì vào **control panel/system** sẽ **thấy** computer name của máy. giả sử máy tính này có tên là THOALE. Lưu file.

Sau đó copy 2 files

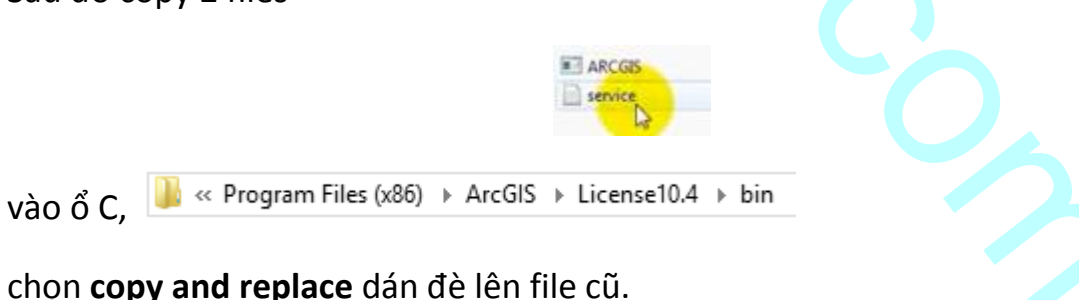

Bước 3: Vào ổ C/ ProgramFiles (x86) / ArcGIS / License10.2 / bin bấm chạy file

|               | ArcGIS (THOALE) Configure Authorization Diagnostics Start Stop Re-read Licenses                                                                                                    |
|---------------|----------------------------------------------------------------------------------------------------|
| L             | Help License Server Status: RUNNING OK Cancel Apply                                                                                                    |
| ước 4: Chạy f | ile 💦                                                                                                    |
|               | ArcGIS_Desktop_1041_151727.exe                                                                                                    |
|               | ArcGIS_Desktop_1041_151727.exe                                                                                                    |
|               | ArcGIS_Desktop_1041_151727.exe  ArcGIS 10.4.1 for Desktop                                                                                                    |
|               | ArcGIS_Desktop_1041_151727.exe  ArcGIS 10.4.1 for Desktop                                                                                                    |
|               | ArcGIS_Desktop_1041_151727.exe  ArcGIS 10.4.1 for Desktop                                                                                                    |
|               | ArcGIS Desktop_1041_151727.exe      ArcGIS 10.4.1 for Desktop     ArcGIS 10.4.1 for Desktop     ArcGIS 10.4.1 for Desktop     ArcGIS should extract the files:     ArcGIS should extract the files:     ArcGIS should extract the files:     ArcGIS 10.4.1 Browse |

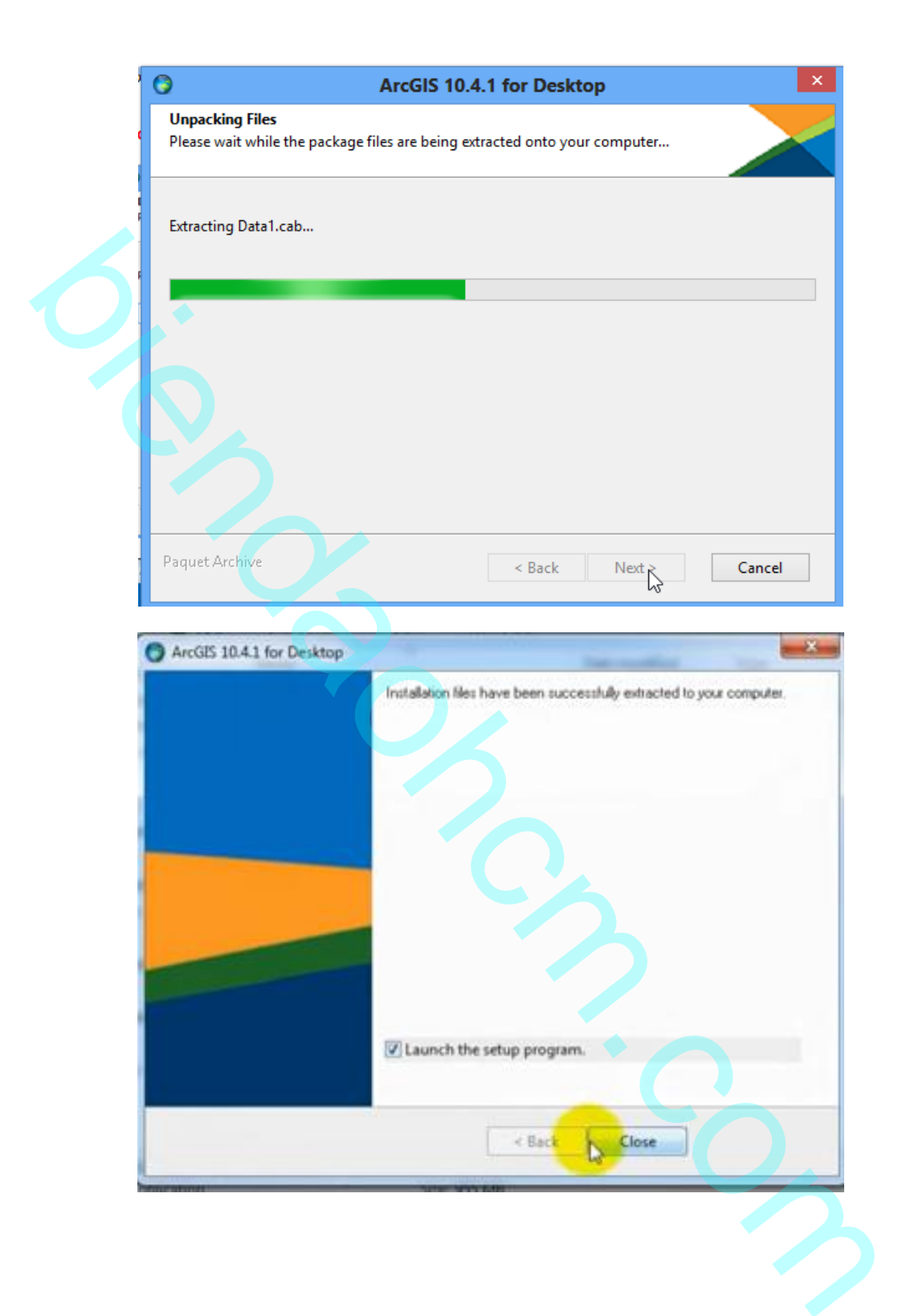

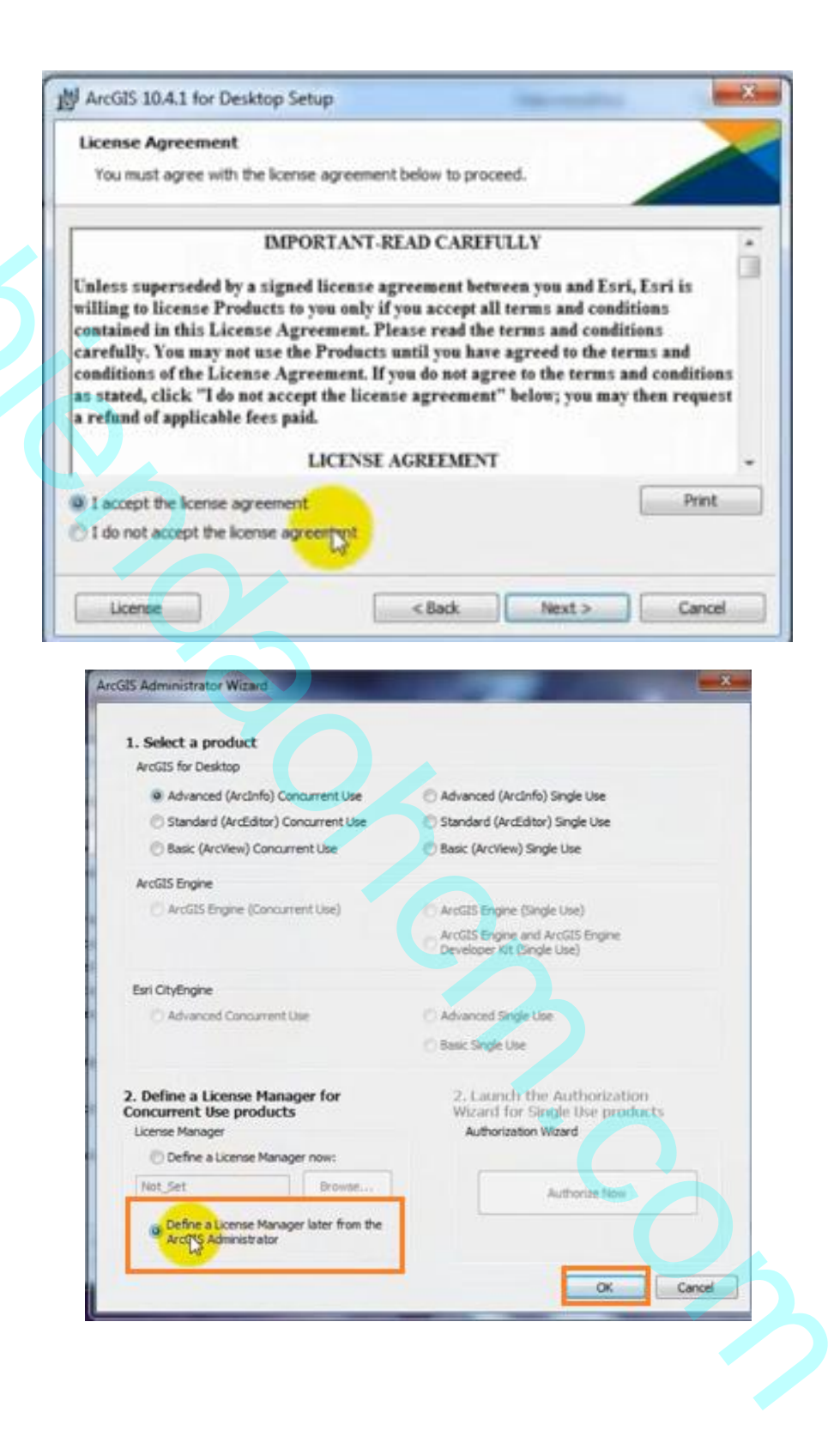

| ArcGIS Administrator                                                          |                                                                                                    |
|-------------------------------------------------------------------------------|----------------------------------------------------------------------------------------------------|
| Http://www.initiality                                                         | ArcGIS Configuration Information:<br>DESETOP<br>Installation Information<br>Product Name: ArcGIS 10.4.1 for Desktop<br>Release Version: 10.4.1<br>Product Version: 10.4.1.5686<br>Installation Folder: C: (Vacar) (vacGIS (Desktop 10.4)<br>Installated By: Rafry<br>Install Time: 14:02:54<br>Installation: 12:02:54<br>Installation: C: (Vacar) (Vacar) (VacGIS 10.4.1 (Desktop (SeupFic<br>Created By: Rafry<br>System Temporary Folder: C: (Vacar) (VacGIS 10.4.1 (Desktop (SeupFic<br>Created By: Rafry<br>Registration: 10:02:54<br>Installation: 10:02:54<br>Registration: 10:02:54<br>Registration: 10:0 |
| /ào folder Crack 🤷 « ArcGES Crack 1041 → 1                                    | Program Files (x86) > Desktop10.4 > bin                                                                                                    |
| copy file                                                                     |                                                                                                    |
| dán vào ổ C • Computer • BOOTCAMP (C:) • Prog                                 | gram Files (x86) + ArcGIS + • Desktop10.4 + bin +                                                                                                    |
| lán đè lên                                                                    |                                                                                                    |
| /ào lại ArcGis License Administra                                             | ator 10.4                                                                                                    |
| Street ArcGIS License Server Administrato                                     | x - 10.4                                                                                                    |
| ArcGIS (#ATHY PC)  Configure Configure Availability  Availability  Degnostics | This page allows you to Start and Stop the license service and re-read your licenses.                                                                                                    |
| Help License Server Status:                                                   | : NOT RURedNG OK Cencel Acoly                                                                                                    |

Vào ArcGis administrator

Nếu là Win8: nhấp chọn phím window, chọn biểu tượng như hình

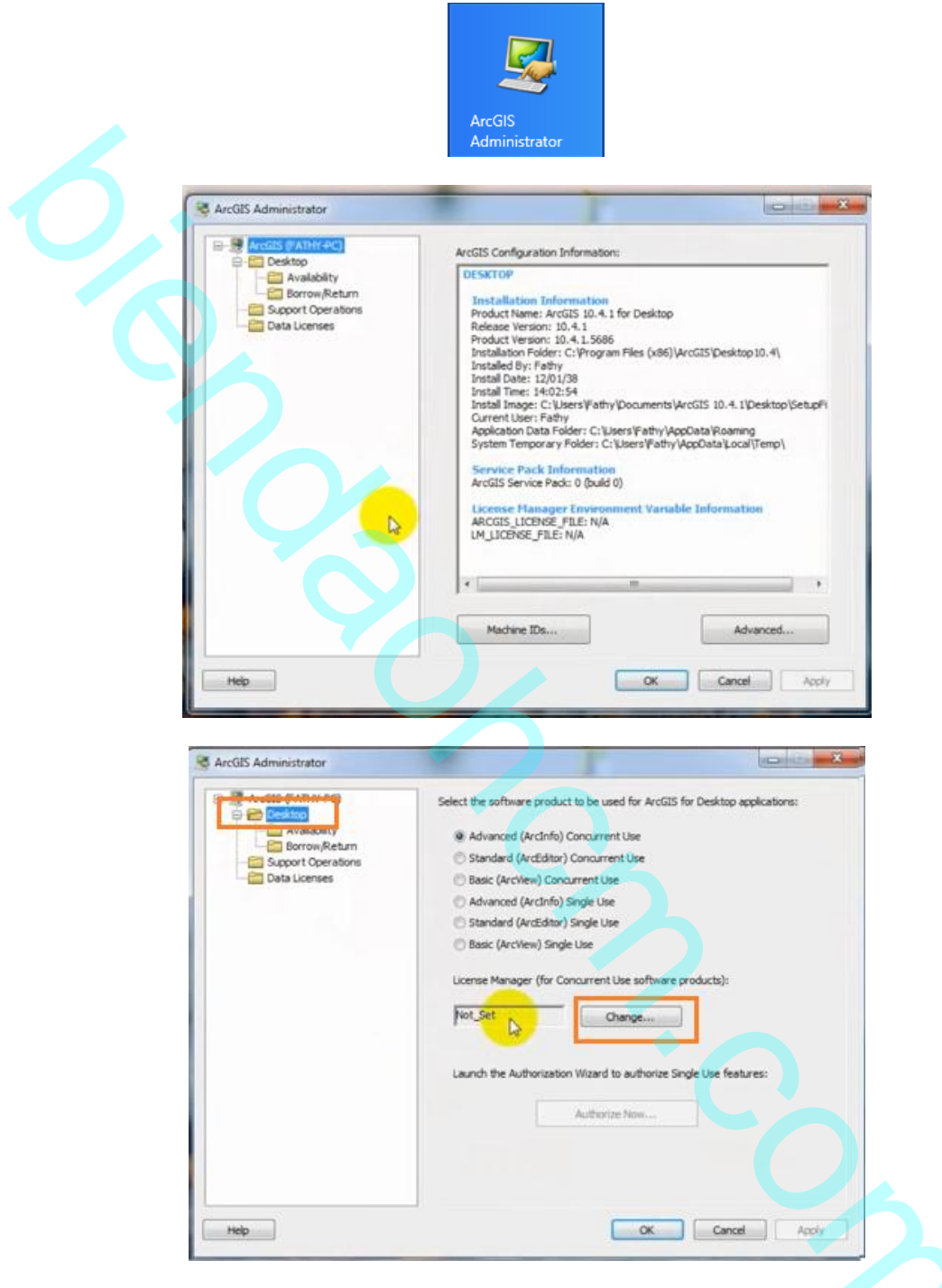

dán tên computer name vào chữ Not\_Set, tức THOALE trong trường hợp này

Nhấp Ok, nhấp Apply, nhấp Ok

Chúc các bạn thành công!